# WES5 Series Model # WES5-AX-CF 17 dBi Directional WES5 Single Transceiver

#### Introduction

This document provides basic info for wireless set up.

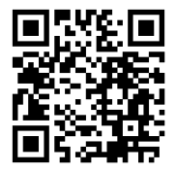

Use the camera application on your smart device to scan the code to access more info on the WES5 Series.

#### **General Information**

Your product may be custom-configured with the service code "KBC-PRE-CONF" or "WES5-SETUP". In those cases, refer to all provided pre-set configuration documentation in the box.

Inspect all contents upon receipt. Claims and discrepancies must be reported within 1 week of original product shipment from KBC.

Anything not up to your standards? Contact KBC at <u>info@kbcnetworks.com</u> to obtain

a return authorization and/or replacement. The standard warranty covers defects or failures due to normal usage.

## System Contents

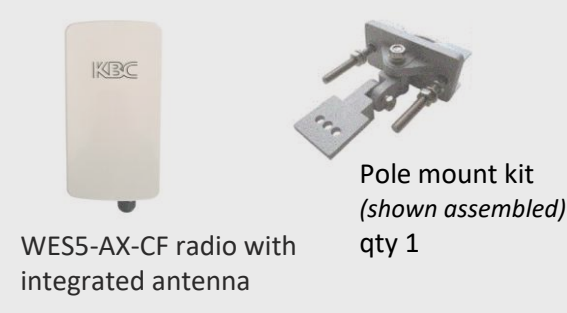

**Note:** WES5-AX-CF is powered via 802.3af PoE or passive 48V PoE. No injectors supplied.

# Contact Us Now:

KBC Networks is committed to product and customer support.

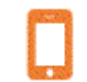

(949) 503-3470 Mon-Fri 6a-5p Pacific / 9a-8p Eastern

Ask a question @ www.kbcnetworks.com/WES5-series

- info@kbcnetworks.com
- www.kbcnetworks.com

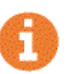

- kbcnetworks.com/WES5
- 2-year repair warranty
- 802.3af or passive 48V PoE needed

Power box enclosure available to power/connect camera(s) and wireless

If using with a solar kit, disable Wi-Fi-0 for power conservation mode.

Item missing? Check contents below and report within 1-week

#### **Qty Description**

- 1 WES5-AX-CF radio unit & attached Cable Gland
- 1 Antenna mounting baseplate ("A" in diagram)
  - 2 hex bolts previously installed into assembly
  - 2 lock washer
  - 1 flat washer
  - 1 ¼" hex nut
- 1 Swivel bracket plate ("B" in diagram)
- 1 Wall/pole mount bracket assembly kit including:
  - 1 U bolt ("C" in diagram)
  - 1 Pole clamp bracket ("D" in diagram)
- 2 ¼" hex nuts (one attached to 50mm bolt)
- 2 ¼" flat washers
- 2 1/4" lock washers

## **Default Configurations**

| Parameter            | Setting             |
|----------------------|---------------------|
| LAN IP Address       | 192.168.1.202       |
| GUI User ID          | admin               |
| GUI Password         | password            |
| DHCP Server Mode     | Enabled             |
| DHCP Server IP range | 192.168.1.100 ~ 150 |
| Wi-Fi-0 Mode         | Access Point WDS    |
| Wi-Fi-0 SSID         | WES5-2.4G           |
| Pre-shared Key       | KBCnetworks         |
| Mode/Frequency       | 802.11axg / auto    |
| Chan Spectrum Width  | 40MHz               |
| Wi-Fi-1 Mode         | Access Point WDS    |
| Wi-Fi-1 SSID         | WES5-5G             |
| Pre-shared Key       | 11111111            |
| Mode / Frequency     | 802.11axa / auto    |
| Chan Spectrum Width  | 160MHz              |

### Mounting Instructions:

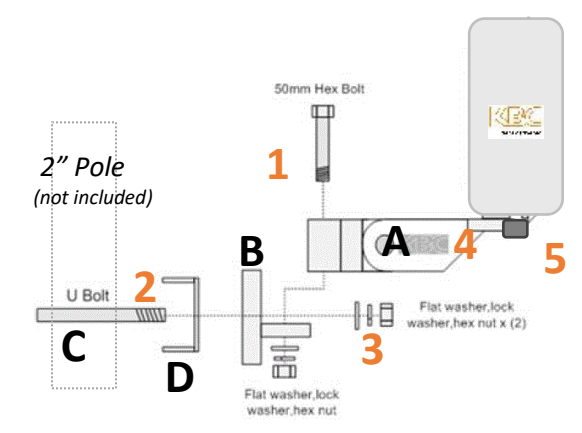

- 1. Attach "A" & "B" (hardware provided in "A")
- With U-bolt "C" around pole, insert C through holes of the "D" pole mount clamp.
   Attack A (B to C (D))
- 3. Attach A/B to C/D
- Mount WES5 onto A/B using screws from WES5 mount base.
- 5. Remove cable gland, feed cable through and insert cable into LAN port; re-attach gland.
- 6. Align WES5 left/right and up/down as needed and tighten screw in "A/B" securely.

#### Set Up - Simple PtP/MP Links

Choose one (or more) WES5 units to set into Client mode and hold aside one unit to be the Host device.

## 1. Power up WES5 unit

WES5 requires PoE input from an 802.3af PSE Device.

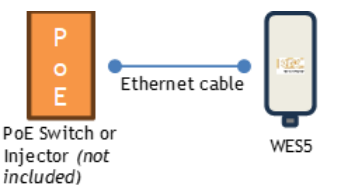

# 2. Connect to Web Browser GUI

WES5 is default set as an access point device.

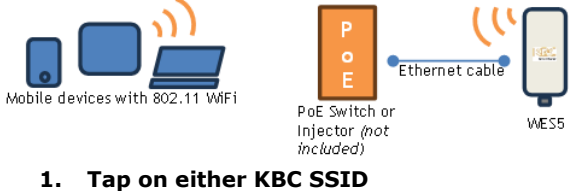

KBC recommends 2.4G for set up purposes.

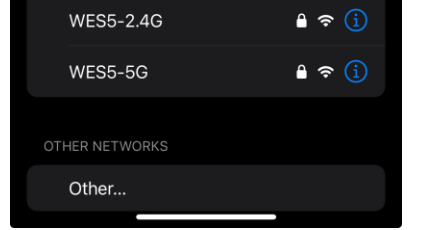

2. Enter passcode

For WES5-2.4G enter "KBCnetworks"

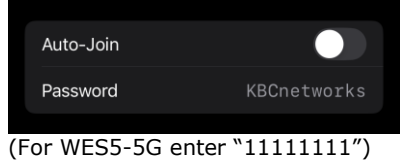

3. Open web browser and enter <u>192.168.1.202</u>

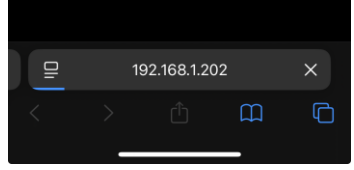

4. Enter "password" to access the GUI

5. Click on "Network"

| Status  | System | Network | Logout |
|---------|--------|---------|--------|
| Overvie | w      |         |        |
| Status  |        |         |        |

 Click on "Wireless" then click "Edit" next to Wi-Fi-1 for 5GHz radio.

|            | es Wireless WANs Dispussion                                                                                                    |                                               |   |              |  |
|------------|----------------------------------------------------------------------------------------------------|-----------------------------------------------|---|--------------|--|
| fireless ( | Verview                                                                                                    |                                               |   |              |  |
|            | Generalic Atheness 802.11 Haprax (w859)<br>Channelic 1 (2-42) (44)   Bittelic 246 Molys<br>SSED: W259-2-45   Node: Heat<br>(25), 888805 (24-46.05.05.05.02   Nocryptics: W74.1 | a (corr) 🔮 Daskie                             | 0 | Scan<br>Edit |  |
| *          | Generic Athenes 802.11anacax (will1)<br>iii 5600: WES-55   Hode: Chert<br><sub>(Ph.</sub> Inf assessed)                                                                        | <ul> <li>Spectrum</li> <li>Datable</li> </ul> | 8 | Scan<br>Edit |  |
|            |                                                                                                    |                                               |   |              |  |

7. Under "Interface Configuration" on the General Setup, select "Client WDS"

| General Setup Wireless Security LLC-MAC Advanced Settings |                 |
|-----------------------------------------------------------|-----------------|
| ESSID                                                     | WES5-5G         |
| Mode                                                      | Client (WDS)    |
| Guard Interval                                            | Short - 400ns 🗸 |
| Hide ESSID                                                | 0               |

8. Click "Save & Apply"

Save & Apply

9. Click "Network" then "Interfaces" then "Edit" Status System Network Logout Interfaces Wireless VLANs Diagnostics

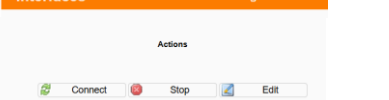

10. Change Static LAN IPV4 address

|             | MAC-Address: C+8 HD 155 00 ED<br>(#F RC+100 MP45)<br>triam 7X: 3 41 MB (7554 P453)<br>(#P44: 102 105 3 20224<br>(#P44: 5123 P40 Refs.160 |
|-------------|----------------------------------------------------------------------------------------------------|
| Protocol    | Static address 🗸                                                                                                    |
| Pv4 address | 192.168.1.201                                                                                                    |
| Pv4 netmask |                                                                                                    |
| Pv4 gateway |                                                                                                    |

11. Click "Save & Apply"

Save & Apply

- 12. Record all changes for future reference.
- 13. If additional Client devices are needed for the same Host set them as per steps 1~12 but address static IPs separately.
- 14. If you have multiple Hosts, access the Host interface of Host 2 and subsequent devices and change Wi-Fi-1 ESSID.

## WES5 Status Indicators

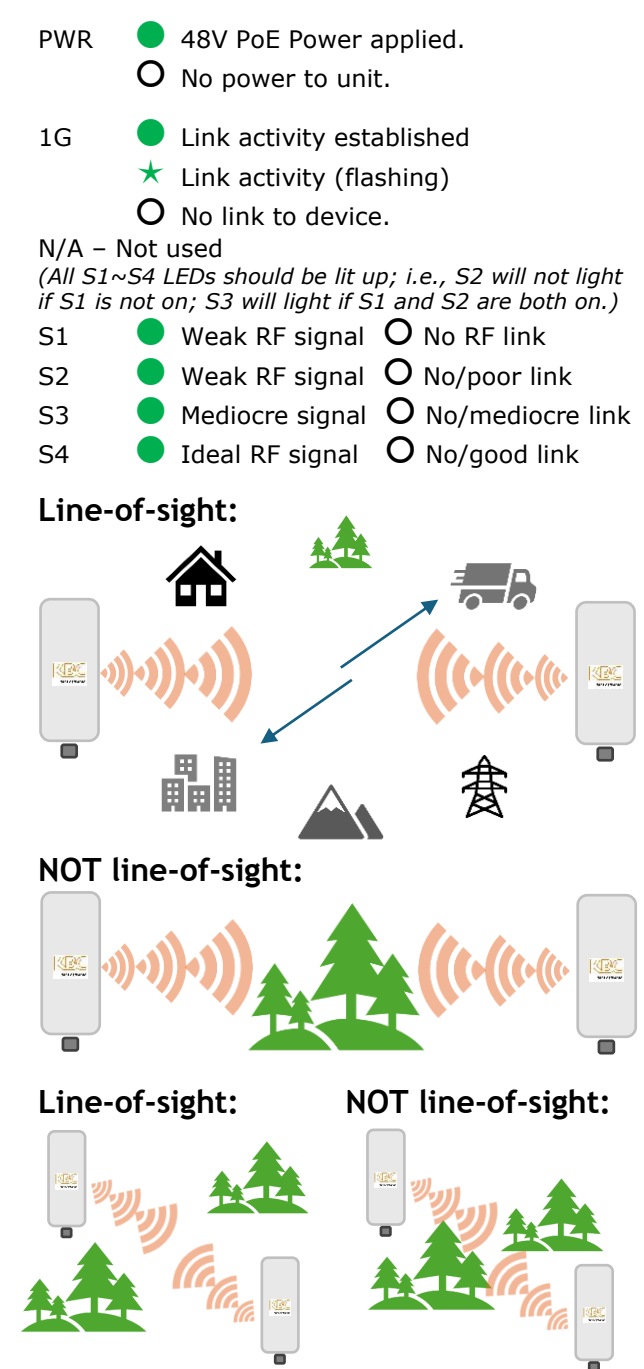